## **STEP 1: LOG IN**

| ← ← @ https://sddoe.mtwgms.org/SDDOEGMSWeb/logon.aspx                 | 🔎 ~ 🖴 Ć <i>를</i> MTW GMS - Grants Manag ×                                  | n 🛧 3                      |
|-----------------------------------------------------------------------|----------------------------------------------------------------------------|----------------------------|
| 👍 🕘 MTW GMS - Grantzana 🥃 IC SD State Login Login 💧 South Dakota Dep  | artment 🕘 RD Web Access 🧧 GoSignMeUp! - Admin 🥃 MTW GMS - Grants Mana      | 5 DOE Educational Services |
| Web Address                                                           | outh dakota<br>EPARTMENT OF EDUCATION<br>arning. Leadership. Service.      |                            |
| s<br>Welcome t                                                        | outh Dakota Department of Education the Grants Management System           |                            |
| ANNOUNCEMENTS                                                         |                                                                            | LOGON                      |
| No notifications found.                                               |                                                                            | Username/Email             |
|                                                                       | K12 Email address                                                          | 2                          |
|                                                                       | leapswd - new users                                                        | Password Forgot Password   |
|                                                                       |                                                                            | LOGON                      |
| INFORMATION                                                           | TRAINING                                                                   | UPCOMING                   |
| Click here for How to Guides and Training Recordings available on the | Training session recordings can be accessed using the links under the      | February 2016              |
| Click here for Session 1 GMS Central Contacts and Navigation Training | for viewing.                                                               | No events found.           |
| Recording                                                             | Click here for GMS Access and General Navigation Training<br>Documentation |                            |
| Recording                                                             |                                                                            |                            |
| Click here for Session 3 GMS IDEA Part B Training Recording           |                                                                            |                            |
| NOTICE OF FUNDING AVAILABILITY<br>No notifications found.             |                                                                            |                            |

Only Building Principals have initial access to create the school sections unless someone else has been given access by the Superintendent or Business Manager using the User Maintenance feature to setup up access within the district.

## **STEP 2: GO TO GMS ACCESS/SELECT PAGE**

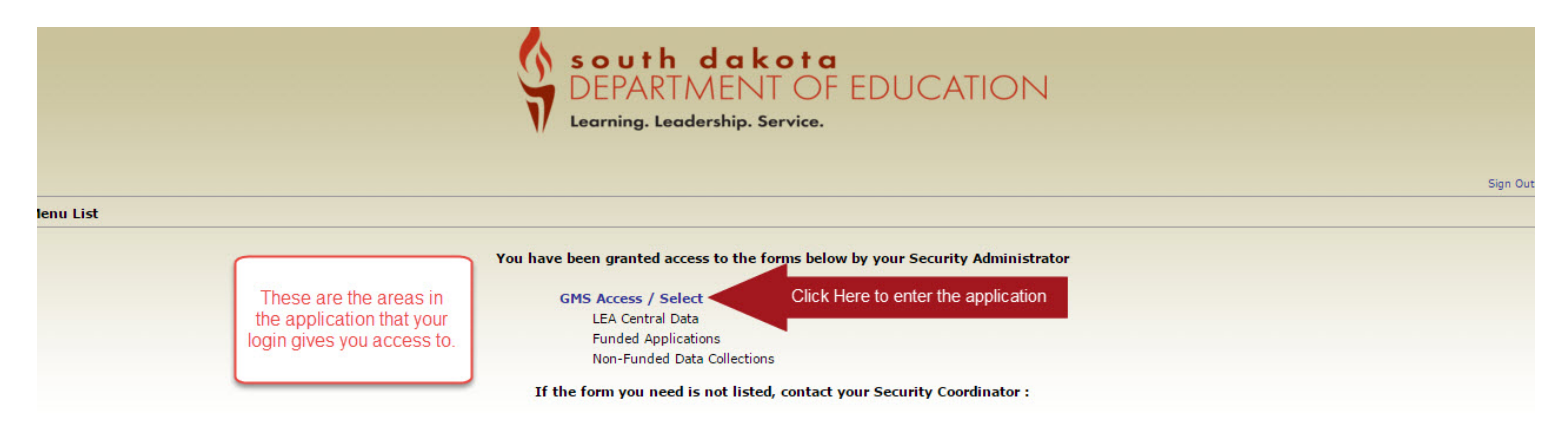

## **STEP 3: GMS/ACCESS SELECT**

3.

- 1. The first time the system is accessed each day, it may default to the 2020 screen. Be sure to check and to change to 2021 if necessary.
- 2. If nothing has been created for the 2020-2021 school year, the screen will look like this.

| GNS Access Select     Inter are always two sections:<br>Are always two sections:<br>District Name inter always two sections:<br>District Name inter Always two sections:<br>District Name inter alwa                                                                                                    | ventione                                                                                                    |                                                                                            |
|----------------------------------------------------------------------------------------------------|----------------------------------------------------------------------------------------------------|--------------------------------------------------------------------------------------------|
| 00 District Name i. Created   2. Available Citck to view Funding Summary   Constructions Citck to view Funding Summary   Citck to view Funding Summary Citck to view Funding Summary Citck to                                                                                                    |                                                                                                    | 5 ACCESS SELECT                                                                            |
| Sete: Fixed Year:     2.0. volable     Click to view Funding Summary       I creat     Control Loss     Click to view Funding Summary       Control Loss     Click to view Funding Summary       Control Loss     Click to view Fundi                                                                                                    | Click for Instructions                                                                                                    | 004 District Name 1. Created                                                               |
| Graded         Control block           Control block         Consolidated PM:           Consolidated PM:         Consolidated PM:           Consolidated PM:         Consolidated PM:           Consolidated PM:         Consolidated PM:           Consolidated PM:         Consolidated PM:           Consolidated PM:         Consolidated PM:           Consolidated PM:         Consolidated PM:           Consolidated PM:         Consolidated PM:           Consolidated PM:         Consolidated PM:           Consolidated PM:         Consolidated PM:           Consolidated PM:         Consolidated PM:           Consolidated PM:         Consolidated PM:           Consolidated PM:         Schnisolons due by 6/30/218           Consolidated PM:         Schnisolons due by 6/30/218           Consolidated PM:         Schnisolons due by 6/30/218           Consolidated PM:         Schnisolons due by 6/30/218           Consolidated PM:         Schnisolons due by 6/30/218           Consolidated Applications         Consolidated Applications           Consolidated Applications         Consolidated Applications           Consolidated Applications         Consolidated Applications           Consolidate PM:         Schnisolons due by 6/30/218           Consol                                                                                                    | Click to view Funding Summary                                                                                                    | Select Fiscal Year: 2019                                                                   |
| Cancel data Dere currently aren't any Central Data applications created. Consolided Pla There currently aren't any Consolidated Pla Consolidated Pla Consolidat                                                                                                    |                                                                                                    | ted                                                                                        |
| Cancel diated Plan There carrend y aren't any Chard plantations created.  Formula Contel  Formula Contel  Consolidated Plan Consolidated Plan Consolidated P                                                                                                    |                                                                                                    | Data<br>here currently aren't any Central Data applications created.                       |
| Formula format       Formula format       Format       Format                                                                                                    |                                                                                                    | dated Plan<br>here currently aren't any Consolidated Plzy applications created.            |
| Discretionary Grant any Discretionary Grant applications created.<br>Genetitive Grant applications created.<br>Genetitive Grant applications created.<br>Genetitive Grant applications created.<br>Genetitive Grant applications created.<br>Genetitive Grant applications created.<br>Genetitive Grant applications created.<br>Genetitive Grant applications created.<br>Genetitive Grant applications created.<br>Genetitive Grant applications created.<br>Genetitive Grant applications created.<br>Genetitive Grant applications created.<br>Genetitive Grant applications created.<br>Genetitive Grant Applications created.<br>Genetitive Grant Applications created.<br>Genetitive Grant Applications created.<br>Genetitive Grant Applications created.<br>Genetitive Grant Applications created.<br>Genetitive Grant Applications Created.<br>Genetitive Grant Applications Created.<br>Discretionary Grant Applications Grant Applications applications created.<br>Genetitive Grant Applications Created.<br>Genetitive Grant Applications Grant Applications Grant Appl                                                                                 |                                                                                                    | a Grant<br>here currently aren't any Formula Grant applications created.                   |
| Competitive Grant There currently aren't any Competitive Grant applications created.  Consolidated Application Competitive Grant Consolidated Application Competitive Grant Consolidated Application Competitive Grant Consolidated Application Competitive Grant Consolidated Application Competitive Grant Consolidated Application Competitive Grant Consolidated Application Competitive Grant Competitive Grant Com                                                                                                    |                                                                                                    | ionary Grant                                                                               |
| Inter-currently and any continuation of the day includions of tealed.<br>There currently and the applications created.<br>Continuation Grant applications created.<br>Continuation Grant any Non Funded applications created.<br>Control to a currently and the applications created.<br>Control to a currently and the applications created.<br>Control to a currently and the applications created.<br>Control to a currently and the applications created.<br>Control to a currently and the applications created.<br>Control to a currently and the applications created.<br>Control to a currently and the applications available.<br>Control to a currently and the applications available.<br>Control to a currently and the applications available.<br>Control to a currently and the applications available.<br>Control to a currently and the applications available.<br>Consolidated Application<br>Consolidated Application<br>Con |                                                                                                    | itive Garat                                                                                |
| There currently and the policitions created. Continuation Grant applications created. Non Funded applications created. Non Funded applications created. Consolidated applications created. Consolidated Pan Comprehensive District Plan Submissions due by 6/30/2018 Create Consolidated Application Grant Consolidated Application Grant Consolidated Application Grant Consolidated Application Consolidated Application Consolidated Consolidated Conso                                                                                                    |                                                                                                    | ance of Effort                                                                             |
| There currently and any Non Funded applications created. Non Funded There currently aren't any Non Funded applications created. Navailable Central Data There currently aren't any Central Data applications available. Consolidated Plan Comprehensive District Plan Submissions due by 6/30/2018 Create Comprehensive District Plan Comprehensive District Plan Comprehensive District Plan Comprehensive District Plan Consolidated Application Consolidated Application Consolidated Consolidated                                                                                                    |                                                                                                    | ere currently aren't iny Maintenance of Effort applications created.<br>Jation Grant       |
| There currently aren't any Non Funded applications created.  Available Central Data There currently aren't any Central Data applications available. Consolidated Plan Comprehensive District Plan Submissions due by 6/30/2018 Create Consolidated Program Targeted Assistance Program Targeted Assistance Program Gonsolidated Application GMS Access Select Oo2 Select Fiscal Year: 2017 There currently aren't any Competitive Grant applications available Consolidated Program There currently aren't any Competitive Grant applications available Consolidated Application available Consolidated Application Amage Consolidated Application Amage Consolidated Appli                                                                                                    |                                                                                                    | ere currently of en't any Continuation Grant applications created.                         |
| Central Data<br>There currently aren't any Central Data applications available.<br>Consolidated Plan<br>Comprehensive District Plan Submissions due by 6/30/2018 Create<br>Schoolwide Program<br>Targeted Assistance Program<br>Formula Grant<br>Consolidated Application<br>Discretionary Grant<br>There currently aren't any Discretionary Grant applications avail<br>There currently aren't any Discretionary Grant applications avail<br>There currently aren't any Discretionary Grant applications avail<br>There currently aren't any Discretionary Grant applications avail<br>There currently aren't any Discretionary Grant applications avail<br>There currently aren't any Discretionary Grant applications avail<br>Competitive Grant applications avail<br>Competitive Grant applications avail<br>Consolidated Applications avail<br>Consolidated Applications avail<br>Consoli             |                                                                                                    | ere curie dy aren't any Non Funded applications created.                                   |
| There currently aren't any Central Data applications available.         Comprehensive District Plan       Submissions due by 6/30/2018       Create         Comprehensive District Plan       Submissions due by 6/30/2018       Create       Create       Crea                                                                                                    |                                                                                                    | Data                                                                                       |
| Comprehensive District Plan Submissions due by 6/30/2018     Comprehensive District Plan     Schoolwide Program     Targeted Assistance Program     Formula Grant     Consolidated Application     Consolidated Application     Discretionary Grant     Object     One currently aren't any Discretionary Grant applications ave Comprehitive Grant applications ave Comprehitive Grant app                                                                                                    |                                                                                                    | ere currently aren't any Central Data applications available.<br>dated Plan                |
| <ul> <li>Schoolvide Program</li> <li>Targeted Assistance Program</li> <li>Targeted Assistance Program</li> <li>Formula Grant<br/>Consolidated Application</li> <li>Discretionary Grant</li> <li>Oo2<br/>Select Fiscal Year:</li> <li>Select Fiscal Year:</li> <li>South dakota<br/>DEPARTMENTOF EDUCATION<br/>Learning. Leadership. Service.</li> <li>Plans that have been created will show under<br/>the Created Section. Plans that are still available<br/>to be created are located in the Available<br/>Section.</li> <li>IF THE SECTION IS NOT LISTED, IT IS A<br/>PERMISSION ISSUE.</li> </ul>                                                                                                    | Submissions due by 6/30/2018 Create                                                                                                    | Comprehensive District Plan                                                                |
| <ul> <li>Targeted Assistance Program</li> <li>Formula Grant<br/>Consolidated Application</li> <li>Discretionary Grant</li> <li>Obscretionary Grant applications ava<br/>Competitive Grant applications ava</li> <li>Select Fiscal Year: 2017</li> <li>Pans that have been created will show under<br/>the Created Section. Plans that are still available<br/>to be created are located in the Available<br/>Section.</li> <li>IF THE SECTION IS NOT LISTED, IT IS A<br/>PERMISSION ISSUE.</li> </ul>                                                                                                    | south dakota                                                                                                    | Schoolwide Program                                                                         |
| Formula Grant<br>Consolidated Application       Plans that have been created will show under<br>the Created Section. Plans that are still available<br>to be created are located in the Available<br>Section.       Click to Recurn to Nerou Lst /         Discretionary Grant       002       IF THE SECTION IS NOT LISTED, IT IS A<br>Descretion are it any Competitive Grant applications avail       Click to Issuer       Click to Issuer                                                                                                    | DEPARIMENT OF EDUCATION<br>Learning, Leadership, Service,                                                                                                    | , Targeted Assistance Program                                                              |
| Consolidated Application       GMS Access Select       the Created Section. Plans that are still available to be created are located in the Available Section.       Clek to Recurr to Menu Lite /         Discretionary Grant       002       Section.       IF THE SECTION IS NOT LISTED, IT IS A PERMISSION ISSUE.       Iclick for Instructions                                                                                                    | Plans that have been created will show under                                                                                                    | a Grant                                                                                    |
| Discretionary Grant Section.<br>There currently aren't any Discretionary Grant applications avail<br>There currently aren't any Competitive Grant applications avail<br>There currently aren't any Competitive Grant applications avail                                                                                                    | the Created Section. Plans that are still available         Click to Return to Menu List / Sign C           ct         to be created are located in the Available         Click to Return to Menu List / Sign C | Consolidated Application GMS Access St                                                     |
| Competitive Grant Select Fiscal Year: 2017 PERMISSION ISSUE.                                                                                                    | Section. IF THE SECTION IS NOT LISTED, IT IS A                                                                                                    | onary Grant<br>ere currently aren't any Discretionary Grant applications ava               |
|                                                                                                    | ear: 2012 PERMISSION ISSUE.                                                                                                    | itive Grant Select Fisca<br>here currently aren't any Competitive Grant applications avail |
| Central Data Central Data There constal Data applications constal                                                                                                    | an't any Cantral Data andles one constant                                                                                                    | Central Data                                                                               |
| Consolidated Plan Application Name Revision Status Date Actions                                                                                                    | Application Name Revision Status Date Actions                                                                                                    | Consolidated Plan                                                                          |
| When a section is created, it                                                                                                    | tance Program                                                                                                    | en a section is created, it Targeted As                                                    |
| automatically opens. When a Formula Grant There currently aren't any Formula Grant applications created.                                                                                                    | en't any Formu' Grant applications created.                                                                                                    | omatically opens. When a                                                                   |
| closes the section or exits out                                                                                                    | en't any Divertionary Grant applications created.                                                                                                    | ses the section or exits out                                                               |
| System it moves from under Maintenance of Effort                                                                                                    | en't ar Competitive Grant applications created.                                                                                                    | rem it moves from under Maintenance of Effor                                               |
| Available to Croated                                                                                                    | er any Maintenance of Effort applications created.                                                                                                    | ilable to Created                                                                          |
| AVdIIdUIE IU CIEdIEU. There currently on Lany Continuation Grant applications created. Non Funded There currently aren't any Non Funded applications created.                                                                                                    | en't any Continuation Grant applications created.                                                                                                    | Travie to created. There currently Non Funded                                              |
| Available<br>Control Data                                                                                                    |                                                                                                    | Available                                                                                  |
| Central Data<br>There currently aren't any Central Data applications available.<br>Consolidated Plan                                                                                                    | en't any Central Data applications available.                                                                                                    | Central Data<br>There currently<br>Consolidated Plan                                       |
| Comprehensive District Plan Submissions due by 6/30/2016 Create                                                                                                    | District Plan Submissions due by 6/30/2016 Create                                                                                                    | Comprehen                                                                                  |
| Schoolwide Program     Submissions due by 12/3:     Targeted Assistance Program     Submissions due by 6/8                                                                                                    | Submissions due by 12/31/201                                                                                                    | Schoolwide                                                                                 |

## **REMINDERS:**

a. Only Building Principals have access to create the school sections unless someone else has been given access by the Superintendent or Business Manager using the User Maintenance feature to setup up access within the district.

If this is not how the district/school want this to be handled, please contact Cody Stoeser: cody.stoeser@state.sd.us.

b. Users MUST select the correct type of Title I program. The system will list ALL available schools under both types of programs. Please see this list if unsure: <u>https://doe.sd.gov/title/documents/20-TitleIs.pdf</u>.

ONCE A SECTION IS CREATED IT WILL NO LONGER BE LISTED UNDER AVAILABLE. IT WILL BE UNDER CREATED

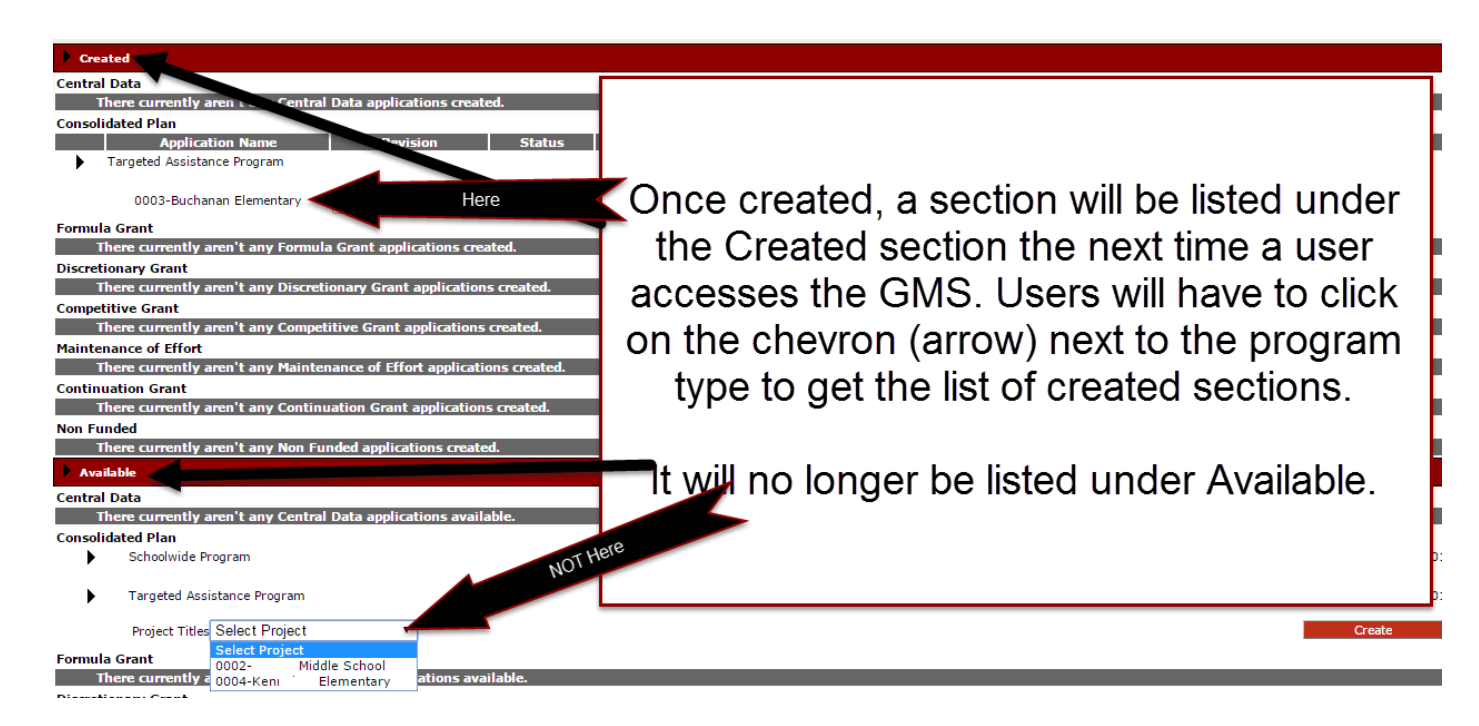